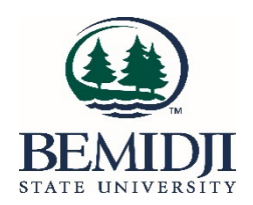

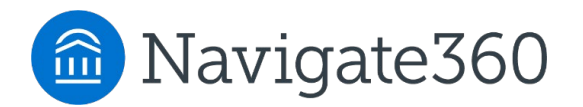

# Navigate How-To Guide for Faculty

## Issuing Ad-Hoc Alerts Via Progress Survey

**Note:** Alerts <u>must</u> be raised in Navigate via Progress Report so that students can read their professor's comments about the alert.

|                                                                                                    | Students In My Courses                                                                                                    |
|----------------------------------------------------------------------------------------------------|----------------------------------------------------------------------------------------------------|
|                                                                                                    | Term: Spring 2025 (Default T 💌                                                                                                    |
| Do NOT select Issue Alert<br>from the listing of Students<br>In My Courses on the<br>Professor Home Page | Actions Send Message JDENT NAME Schedule Appointment Create Appointment Summary Issue Alert Note Student Name 1  T Student Name 2  T Student Name 3  T Student Name 4 |

If Professor tries to raise ad-hoc alert from the Students In My Courses, there is no reason to select. You will see No matches found.

| Stude      | nts In        | My Courses     |                                                  | ISSUE ALERT                                                                                                    | х           |
|------------|---------------|----------------|--------------------------------------------------|----------------------------------------------------------------------------------------------------|-------------|
| Term: Fall | 1 2024 (Defau | ult Term) +    |                                                  | Student Name                                                                                                    |             |
| Actions +  |               |                |                                                  | Please select a reason                                                                                                    |             |
| 8          | INDEX         | STUDENT NAME   | CATEGOI                                          | Is this associated with a specific class? No matches found                                                                                                    |             |
|            | 73            | Student Name 1 | Condition<br>Good, Ho<br>TRIO: Yes               | Additional Comments Please enter a comment.                                                                                                    |             |
|            | 74            | Student Name 2 | Current A<br>Hall, Lear<br>& Life Sci-           |                                                                                                    |             |
|            | 75            | Student Name 3 | Condition<br>Good, Hou<br>School of              |                                                                                                    |             |
|            | 76            | Student Name 4 | Current A<br>Yes, Hous<br>Program: I<br>Compunit | Car<br>McNair Scholars, School of: Social & Contractor School of: Social & Contractor School of: Social & Contractor School of School of Sc | ncel Submit |

## **Steps for Issuing Navigate Alerts Via Progress Report**

Click Progress Reports next to desired course to get a list of students in that course

| Professor Home Must be                   | on Professor (not Staff) Home page                           |               |
|------------------------------------------|--------------------------------------------------------------|---------------|
| GOUISES                                  |                                                              |               |
| COURSE NAME                              | DAYS/TIMES                                                   |               |
|                                          | Begins on 08/26/2024                                         |               |
| (UNIV-1180) TRIO/SSS College Orientation | 08/25/2024 - 12/18/2024<br>M 10:00am - 10:50am CT<br>DH-113  | Progress Repo |
|                                          | Begins on 08/26/2024                                         |               |
| UNIV-1180) TRIO/SSS College Orientation  | 08/25/2024 - 12/18/2024<br>M 12:00pm - 12:50pm CT<br>DH-113  | Progress Repo |
|                                          | Begins on 08/26/2024                                         |               |
| (UNIV-1180) TRIO/SSS College Orientation | 08/25/2024 - 12/18/2024<br>M 1:00pm - 1:50pm CT<br>DH-113    | Progress Repo |
|                                          | Begins on 08/26/2024                                         |               |
| UNIV-1199) Critical Reading and Analysis | 08/25/2024 - 12/18/2024<br>TR 10:00am - 10:50am CT<br>DH-113 | Progress Repo |
|                                          | Begins on 08/26/2024                                         |               |
| UNIV-1300) Personal & Financial Wellness | 08/26/2024 - 12/18/2024<br>NA-NA                             | Progress Repo |
|                                          |                                                              |               |

Click the check box to the left of the student you want to issue an alert for, then select Create a New Progress Report from the Actions menu.

| Use Th                                                                          | Use The Checkboxes To Select Students From Your Classes And Then Click The "Create A New Progress |              |               |  |  |
|---------------------------------------------------------------------------------|---------------------------------------------------------------------------------------------------|--------------|---------------|--|--|
| Report" Option From The Actions Dropdown To Begin Adding A New Progress Report. |                                                                                                   |              |               |  |  |
| Actions .                                                                       |                                                                                                   |              |               |  |  |
| Create a M                                                                      | STODENT NAME                                                                                      | PHONE NUMBER | EMAIL ADDRESS |  |  |
|                                                                                 | Student Name                                                                                      |              |               |  |  |

You will then see the following box:

Select Yes to indicate I want to provide comments on a student

Select the appropriate alert.

Include constructive feedback to your student.

NOTE: Students will be able to read the comments you include.

Then Submit Report

| I want to provide comments on a Student                                                | ⊖ No                                               |  |
|----------------------------------------------------------------------------------------|----------------------------------------------------|--|
| Alert Reasons (You must choose at-least one to<br>provide information about a student) | Alert Reasons                                      |  |
|                                                                                        |                                                    |  |
| Please provide helpful information for your studen                                     | t (Your student will be able to see your comments) |  |
| Please provide helpful information for your studen                                     | t (Your student will be able to see your comments) |  |
| Please provide helpful information for your studen                                     | t (Your student will be able to see your comments) |  |

#### Alerts Available:

- Academic Performance Concern
- Keep Up the Good Work

#### Academic Performance Concern

- Use the Academic Performance Concern alert to indicate you have concerns about how the student is doing in your class.
- Please include information regarding the specific concerns you have about the student's attendance, assignments, or exams.
- Also include suggestions for what the student should do to improve in your class.

Note: Your student will be able to read your comments.

| ADD A NEW PROGRESS REPORT                                                                                                    | ×                                |  |  |  |  |
|----------------------------------------------------------------------------------------------------|----------------------------------|--|--|--|--|
| I want to provide comments on a <ul> <li>Yes</li> <li>student</li> </ul>                                                                                                    | ⊖ No                             |  |  |  |  |
| Alert Reasons (You must choose at-least one to provide information about a student)                                                                                                    | Academic Performance     Concern |  |  |  |  |
| Please provide helpful information for your student (Your student will be able to see your comments)<br>The student is missing assignments 1-4 and has until September 30th to submit them for full credit. The<br>student will be eligible for only 50% of the assignment value after 9/30. I want to see this student earn<br>full credit and encourage the student to see me during my office hours for assistance with these<br>assignments. I'm happy to help and want to see this student succeed! |                                  |  |  |  |  |
|                                                                                                    | Submit Report Cancel             |  |  |  |  |

The student will get an email (sample below) indicating you have a concern about how they are doing in your class.

## Your Academic Progress Matters to Us

Alert Reasons: Academic Performance Concern

Hi Student's First Name,

We are reaching out to you because *Professor's Name* is concerned about your academic performance in *Course Name*.

Please log into Navigate 360 Student. Then go to My Docs and click on Progress Reports to read the comments *Professor's Name* has about this concern.

All college students struggle at one point or another. We believe you can overcome this challenge and be successful in your academic studies. It is important for you to act now to improve your academic performance.

Please meet with *Professor's Name* as soon as possible to discuss how you can improve in *Course Name*. All professors hold office hours, which is a time for students to visit to discuss the course and how to be successful. Check your syllabus for specific office hour days/times and format (in-person or online).

BSU has many resources that can assist with both academic and personal concerns. If you are unsure about how to access help, contact your BSU advisor or visit our office in Decker Hall 202.

We care about your success!

BSU Student Success Center Decker Hall 202 Phone: (218) 755-2038 advising@bemidjistate.edu

The student will also be directed to their documents in Navigate student where they can <u>read your comments</u>.

A case will also be opened and someone in the student's success network will reach out to the student about your concern.

This is an example of what the student sees in My Documents in Navigate

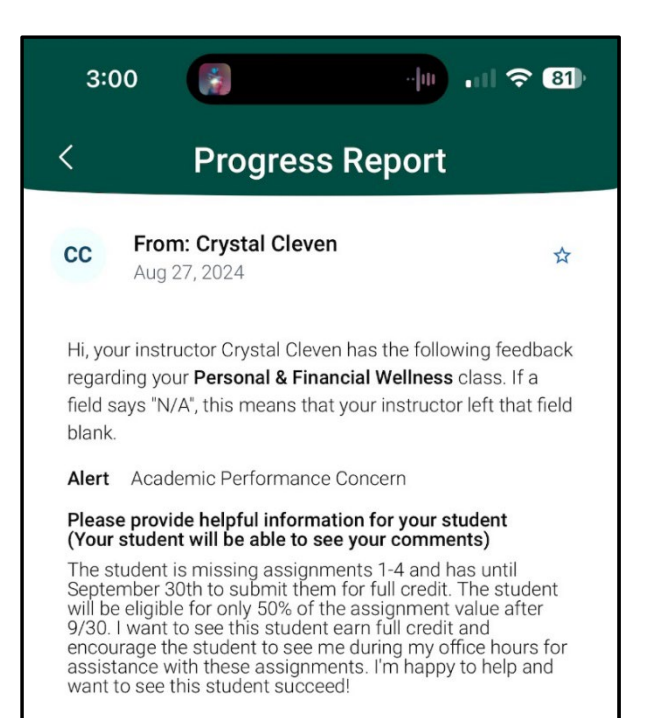

#### Keep Up the Good Work

- Use Keep Up the Good Work alert to praise the student.
- Please include specific reasons you are impressed with the student.

Note: Your student will be able to read your comments.

| ADD A NEW PROGRESS REPORT                                                                                                    | ×      |  |  |  |
|----------------------------------------------------------------------------------------------------|--------|--|--|--|
| I want to provide comments on a                                                                                                    |        |  |  |  |
| Alert Reasons (You must choose at-least one to provide information about a student)                                                                                                    |        |  |  |  |
| Please provide helpful information for your student (Your student will be able to see your comme                                                                                                    | ents)  |  |  |  |
| I'm impressed with this student for seeking assistance and utilizing tutoring for this class. The student has shown steady improvement on assignments and exams throughout the semester. I also appreciate the student's thoughtful input to class discussion and enjoy having this student in class. Keep up the good work. |        |  |  |  |
| Submit Report                                                                                                    | Cancel |  |  |  |

The student will get an email indicating you are impressed with their performance in your class and encourage them to read your comments in their documents in Navigate Student

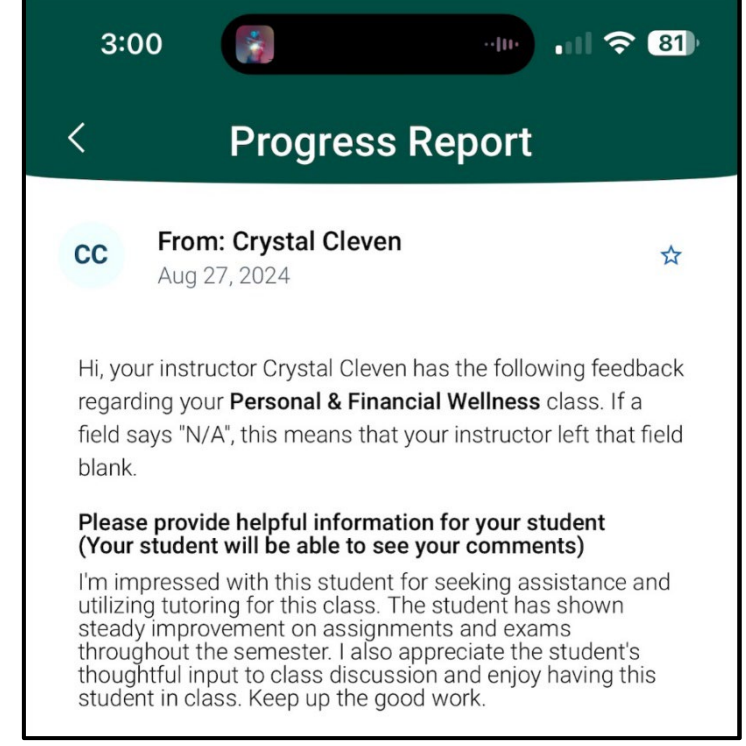

This is an example of what the student sees in My Documents in Navigate

# This is how things look on the instructor's page in Navigate after the alert is issued.

| Progress Reports for UNIV-1300(Personal & Financial Wellness) |          |                              |                                                                                                    |            |                |  |
|---------------------------------------------------------------|----------|------------------------------|----------------------------------------------------------------------------------------------------|------------|----------------|--|
| STUDENT NAME                                                  | AT-RISK? | ALERT REASONS                | COMMENTS                                                                                                    | CREATED AT | \$             |  |
| Student Name                                                  | Yes      | Academic Performance Concern | The student is missing assignments 1-4 and<br>has until September 30th to submit them<br>for full credit. The student will be eligible for<br>only 50% of the assignment value after<br>9/30. I want to see this student earn full<br>credit and encourage the student to see me<br>during my office hours for assistance with<br>these assignments. I'm happy to help and<br>want to see this student succeed! | 08/27/2024 | <u>Details</u> |  |
| Student Name                                                  | Yes      | Keep Up the Good Work        | I'm impressed with this student for seeking<br>assistance and utilizing tutoring for this<br>class. The student has shown steady<br>improvement on assignments and exams<br>throughout the semester. I also appreciate                                                                                                    | 08/27/2024 | <u>Details</u> |  |